|                | 作会員林                                                                                                    | 業登録手                                                                                                    | ≦順につ                                                                                                    | ודיו                                                                                                    |                                                                                                    |  |
|----------------|----------------------------------------------------------------------------------------------------|----------------------------------------------------------------------------------------------------|----------------------------------------------------------------------------------------------------|----------------------------------------------------------------------------------------------------|----------------------------------------------------------------------------------------------------|--|
|                | 保護者様のご登録                                                                                                    | 躁をお願いします。                                                                                                    |                                                                                                    |                                                                                                    |                                                                                                    |  |
|                | 000                                                                                                    |                                                                                                    |                                                                                                    |                                                                                                    |                                                                                                    |  |
|                | A 1 A A                                                                                                    | 2                                                                                                    | PERSONAL INSEE PTERMINE<br>PT                                                                                                    | A Designation of the local division of the                                                                                    |                                                                                                    |  |
| ①お手持ちの         | 077FX-&                                                                                                    | ③新規委員堂録を                                                                                                    | ()保護者持の                                                                                                    | () · · · · · · · · · · · · · · · · · · ·                                                                                      | ()                                                                                                    |  |
| スマートフォンで       | 9 . 7                                                                                                    | 9 . 7                                                                                                    | 必要情報を入力                                                                                                    | ***                                                                                                    | 移動」をタッフ                                                                                                    |  |
| OKコードを<br>読み取る | A-A-PY/NELYCEL<br>A-A-PY/NELYCEL<br>A-A-PY/NELYCEL | E ANDROUM E<br>A ANDROUM<br>DATA<br>DATA | ALLENSTON  MELANSTON  MELANSTON   MELANSTON  MELANSTON | •     A-APPA 08       •     A-APPA 08       •     A-APPA 08       •     A-APPA 08       •     A-APPA 08       •     A-APPA 08 | Alfred Alfred |  |
| m Chin m       | H H 😬 ± ±                                                                                                    | 5 5 🕒 5 A                                                                                                    | 87.                                                                                                    | 5 5 🕒 5 A                                                                                                    |                                                                                                    |  |
|                | ⑦「認証メールを                                                                                                    | ⑧「確認用メールを                                                                                                    | ②受信したメールに                                                                                                    | オメールアドレスの                                                                                                    | ①「マイページに                                                                                                    |  |
| R              | 送信する」を<br>タップ                                                                                                    | 送信する」<br>をタップ                                                                                                    | 添付のURLをタップ                                                                                                    | 確認手続き<br>が完了しました。                                                                                                    | 移動」を<br>タップ                                                                                                    |  |

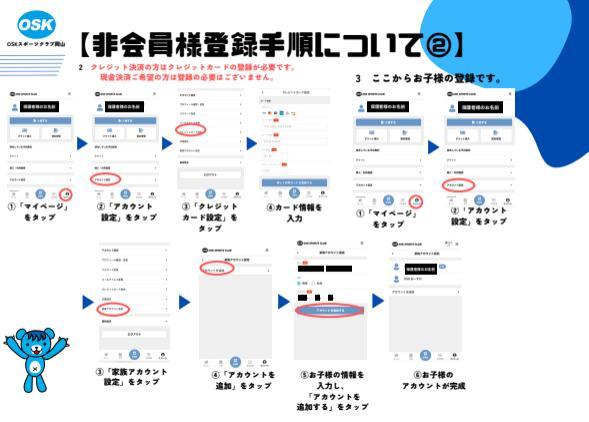

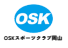

## 【少人数・個別のお申込み方法】

| # 11++X       |                  |  |
|---------------|------------------|--|
| HI-WARD WE    | e-1949           |  |
|               | 100 BRAND \$     |  |
|               | 8                |  |
|               | 1015             |  |
|               |                  |  |
| B BETTY       | 80.711 A.M. MI > |  |
| Bid Scribble  | 177,818          |  |
| \$14 10,00,00 |                  |  |
|               |                  |  |

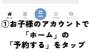

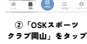

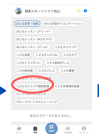

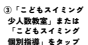

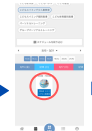

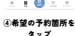

. 0

⑤ 「トライアル 予約する、キタッブ

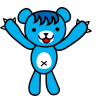

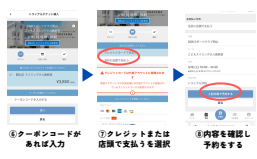